From JDSN, select Create Credit Memo. Select the John Deere Unit from the drop down. Fill in the Purchase Order #, Supplier # and the suppliers own email address. Click Create

| JOHN DEERE JD S                         | upply Network                                                             | :                                       |                            |
|-----------------------------------------|---------------------------------------------------------------------------|-----------------------------------------|----------------------------|
| JDSN » Credit Memo » Create Credit Memo |                                                                           |                                         |                            |
| Navigation<br>Create Credit Memo        | John Deere Unit that<br>issued the Purchase Order *                       | Deere & Co US-AG (AG North America)     | * indicates required field |
| Search Credit Memo                      | Purchase Order Number<br>John Deere Supplier Number *<br>E-mail Address * | 5500661936<br>13229<br>test13@gmail.com | Supplier email address     |
|                                         |                                                                           |                                         | Create                     |

Fill in the credit memo details. All fields marked with an \* are required. Attach a copy of the credit memo. Select the PO line needed, fill in the credit memo quantity, the system will automatically extend the price for the quantity. Fill in any other charges, tax, or freight if needed.

|                         | * indicates required field                  |
|-------------------------|---------------------------------------------|
| -Credit Memo Details—   |                                             |
| Supplier                | 13229 - JOHN DEERE CYLINDER DIVISION        |
| John Deere Unit         | Deere & Co US-AG (AG North America)         |
| Purchase Order          | 5500661936                                  |
| Email Address           | test13@gmail.com                            |
| Telephone *             | 309-123-4567                                |
| Credit Memo Number *    | credit123                                   |
| Credit Memo Date *      | 13 Oct ✓ 2016<br>Clear this date            |
| Original Invoice Number | invoice123                                  |
| Original Invoice Date   | 13     Aug ∨     2016       clear this date |
| Reason for Credit       | parts returned                              |

| <sub>┌</sub> Electronic Copy of Credit M | emo                                                          |                                                                 |
|------------------------------------------|--------------------------------------------------------------|-----------------------------------------------------------------|
| Attach Original Credit Memo *            | C:\Users\ef60224\Desktop\Test credit.docx                    | Browse                                                          |
|                                          | Note: The attachment file must not exceed 10MB and must be o | one of the following formats: .xls, .xlsx, .doc, .docx and .pdf |
| Available Line Details                   |                                                              |                                                                 |

| Select     | Select lines to include in Credit Memo. |                    |                     |                  |                           | •Add Row                |
|------------|-----------------------------------------|--------------------|---------------------|------------------|---------------------------|-------------------------|
|            | Line                                    | Material<br>Number | Description *       | Price *<br>(USD) | Credit Memo<br>Quantity * | Extended Price<br>(USD) |
|            | 10                                      | AHC10684           | HYDRAULIC CYLINDER, | -201.9           | 1                         | -201.90                 |
|            |                                         |                    |                     | · ·              | Other Charges             |                         |
|            |                                         |                    |                     |                  | Freight Charges           |                         |
| Tax Amount |                                         |                    |                     |                  |                           |                         |
|            |                                         |                    |                     | С                | redit Memo Total          | -201.90                 |

When complete, click on Save or Submit. You can save and finish at another time or submit right away.

| Additional Informatio | n                                                                             |             |
|-----------------------|-------------------------------------------------------------------------------|-------------|
| Notes/Comments        |                                                                               | ~           |
|                       |                                                                               | ~           |
| File Attachments      |                                                                               | Browse      |
|                       |                                                                               | Browse      |
|                       |                                                                               | Browse      |
|                       | Formats Accepted: .xls, .xlsx, .doc, .docx, .pdf, .tif, .tiff, .jpg, and .txt |             |
|                       |                                                                               |             |
| Cancel                |                                                                               | Save Submit |

Privacy | JDSN Legal Notice | John Deere Network Terms of Use | Supplier Code of Conduct | Feedb

You will receive an email with the details. From here you can create another credit or search for previously submitted credit memos.

| Create Credit Memo       * indicates required field         Search Credit Memo       John Deere Unit that issued the Purchase Order *         Purchase Order Number       Select         F-mail Address *       Select | Create Credit Memo       * indicates required field         Search Credit Memo       John Deere Unit that<br>issued the Purchase Order *         Purchase Order Number       • | avigation          | Credit Memo submit - Credit Men                                                                  | no has been successfully submitted to Joh | in Deere.                  |
|----------------------------------------------------------------------------------------------------|----------------------------------------------------------------------------------------------------|--------------------|--------------------------------------------------------------------------------------------------|-------------------------------------------|----------------------------|
| Search Credit Memo John Deere Unit that issued the Purchase Order * Purchase Order Number E-mail Address *                                                                                                    | Search Credit Memo     John Deere Unit that<br>issued the Purchase Order     Select       Purchase Order Number                                                                | Create Credit Memo |                                                                                                  |                                           | * indicates required field |
|                                                                                                    | E-mail Address *                                                                                                    | Search Credit Memo | John Deere Unit that<br>issued the Purchase Order *<br>Purchase Order Number<br>E-mail Address * | Select                                    | <b></b>                    |

To search for a credit memo, click on Search Credit Memo. Fill in the email address that was used when submitting and the supplier #. These options will pull up all credit memos submitted under that email address. Or you can use the other fields to narrow it down to a specific credit.

| lavigation         |                                                                 |                                                   |                    | indicates required field               |   |                    |        |   |
|--------------------|-----------------------------------------------------------------|---------------------------------------------------|--------------------|----------------------------------------|---|--------------------|--------|---|
| Create Credit Memo | Email Address *                                                 | test13@gmail.com                                  |                    |                                        |   |                    |        |   |
| Search Credit Mamo | Supplier *                                                      | 13229                                             |                    |                                        |   |                    |        |   |
| search credit Memo | John Deere Unit                                                 | All                                               |                    | ~                                      |   |                    |        |   |
|                    | Credit Memo Number                                              | Statu                                             | s All              | <b>v</b>                               |   |                    |        |   |
|                    | Credit Memo Date Ran                                            | ge clear this date                                | clear this date    |                                        |   |                    |        |   |
|                    |                                                                 | Search Rese                                       | t                  |                                        |   |                    |        |   |
| 4                  | Show 10 v results p<br>Showing 1 to 1 of 1 resu                 | Search Rese<br>ber page<br>uits                   |                    |                                        |   |                    |        |   |
| Q                  | Show 10 v results p<br>Showing 1 to 1 of 1 resu<br>Supplier • J | Search Rese<br>her page<br>uits<br>ohn Deere Unit | ¢ Credit Memo Date | <ul> <li>Credit Memo Number</li> </ul> | 0 | Amount Submitted @ | Status | 0 |

You can then click on the Credit Memo Number to view the details. While it is still in Submitted Status, you can cancel it if needed. After an overnight cycle, changes can no longer be made and you would need to contact APSS 309-765-8275 if there is an issue.

| Navigation       Supplier       0000013229 - JC         Screate Credit Memo       Supplier       0000013229 - JC         John Deere Unit       Deere & Co US-/         Purchase Order       5500661936         Email Address       test13@gmail.co         Telephone       309-123-4567         Credit Memo Number       CREDIT123         Credit Memo Date       13 Oct 2016         Credit Memo Status       Submitted         Original Invoice Number       invoice123         Original Invoice Date       13 Aug 2016         Reason for Credit       parts returned | OHN DEERE CYLINDER DIVISION<br>-AG (AG North America)<br>om |
|----------------------------------------------------------------------------------------------------|-------------------------------------------------------------|
| Create Credit Memo       Supplier       0000013229 - J.C.         John Deere Unit       Deere & Co US-J         Purchase Order       5500661936         Email Address       test13@gmail.co         Telephone       309-123-4567         Credit Memo Number       CREDIT123         Credit Memo Number       13 Oct 2016         Credit Memo Status       Submitted         Original Invoice Number       13 Aug 2016         Reason for Credit       parts returned                                                                                                    | OHN DEERE CYLINDER DIVISION<br>-AG (AG North America)<br>om |
| Search Credit Memo John Deere Unit Deere & Co US-/ Purchase Order 5500661936 Email Address test13@gmail.co Telephone 309-123-4567 Credit Memo Number CREDIT123 Credit Memo Date 13 Oct 2016 Credit Memo Status Submitted Original Invoice Number invoice123 Original Invoice Date 13 Aug 2016 Reason for Credit parts returned Electronic Ocanue 6 Oct dit Memo                                                                                                    | -AG (AG North America)<br>om                                |
| Search Credit Memo         Purchase Order       5500661936         Email Address       test13@gmail.co         Telephone       309-123-4567         Credit Memo Number       CREDIT123         Credit Memo Date       13 Oct 2016         Credit Memo Status       Submitted         Original Invoice Number       invoice 123         Original Invoice Date       13 Aug 2016         Reason for Credit       parts returned                                                                                                    | om                                                          |
| Email Address       test13@gmail.co         Telephone       S09-123-4567         Credit Memo Number       CREDIT123         Credit Memo Date       13 Oct 2016         Credit Memo Status       Submitted         Original Invoice Number       invoice123         Original Invoice Date       13 Aug 2016         Reason for Credit       parts returned                                                                                                    | om                                                          |
| Telephone     309-123-4567       Credit Memo Number     CREDIT123       Credit Memo Date     13 Oct 2016       Credit Memo Status     Submitted       Original Invoice Number     invoice123       Original Invoice Date     13 Aug 2016       Reason for Credit     parts returned                                                                                                    |                                                             |
| Credit Memo Number CREDIT123<br>Credit Memo Date 13 Oct 2016<br>Credit Memo Status Submitted<br>Original Invoice Number invoice123<br>Original Invoice Date 13 Aug 2016<br>Reason for Credit parts returned                                                                                                    |                                                             |
| Credit Memo Date 13 Oct 2016<br>Credit Memo Status Submitted<br>Original Invoice Number invoice 123<br>Original Invoice Date 13 Aug 2016<br>Reason for Credit parts returned                                                                                                    |                                                             |
| Credit Memo Status Submitted<br>Original Invoice Number invoice123<br>Original Invoice Date 13 Aug 2016<br>Reason for Credit parts returned                                                                                                    |                                                             |
| Original Invoice Number       invoice123         Original Invoice Date       13 Aug 2016         Reason for Credit       parts returned                                                                                                    |                                                             |
| Original Invoice Date 13 Aug 2016<br>Reason for Credit parts returned                                                                                                    |                                                             |
| Reason for Credit parts returned                                                                                                    |                                                             |
|                                                                                                    |                                                             |
| Line Details                                                                                                    |                                                             |
| Line Material Number Description                                                                                                    | tion Price Credit Memo Extended<br>(USD) Quantity           |
| 10 AHC10684 HYDRAU                                                                                                    | JLIC CYLINDER, -201.90000 1 -                               |
|                                                                                                    | Other Charges                                               |
|                                                                                                    | Freight Charges                                             |
|                                                                                                    | Tax Amount                                                  |
|                                                                                                    | Credit Memo Total                                           |
|                                                                                                    |                                                             |
|                                                                                                    |                                                             |
| Notes/Comments                                                                                                    |                                                             |

Cancel